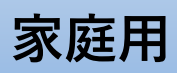

2021.8作成

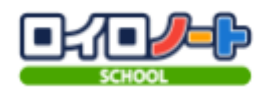

ロイロノート・スクールを活用したお子様の体調の連絡方法について

〈大まかな流れ〉 1 ロイロノート・スクールにログインします。 2 学校から指定された授業に入ります。 3 専用のカードから体調について回答し,送信します。

## 1 ロイロノート・スクールにログインします。

↓ログイン画面へ↓

〈ログインで困ったときは〉 ロイロノート・スクールの始め方 ↓簡単ガイドへ↓

含數Style

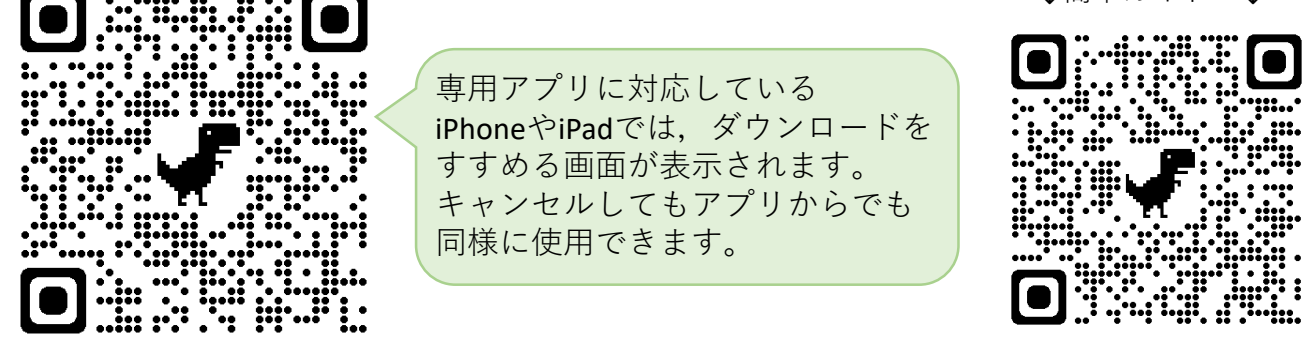

QRコードが読めない場合は「ロイロノート ログイン」で検索してください

## お子様のアカウントでログインします

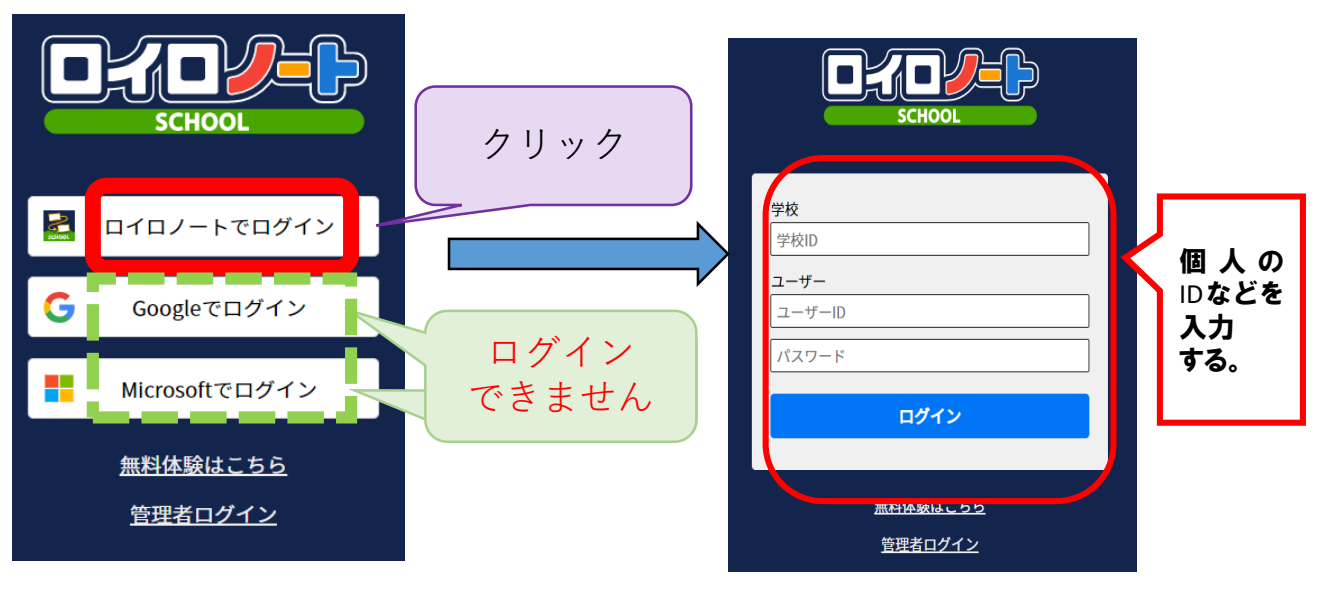

1ペー

## 2 学校から指定された授業に入ります。

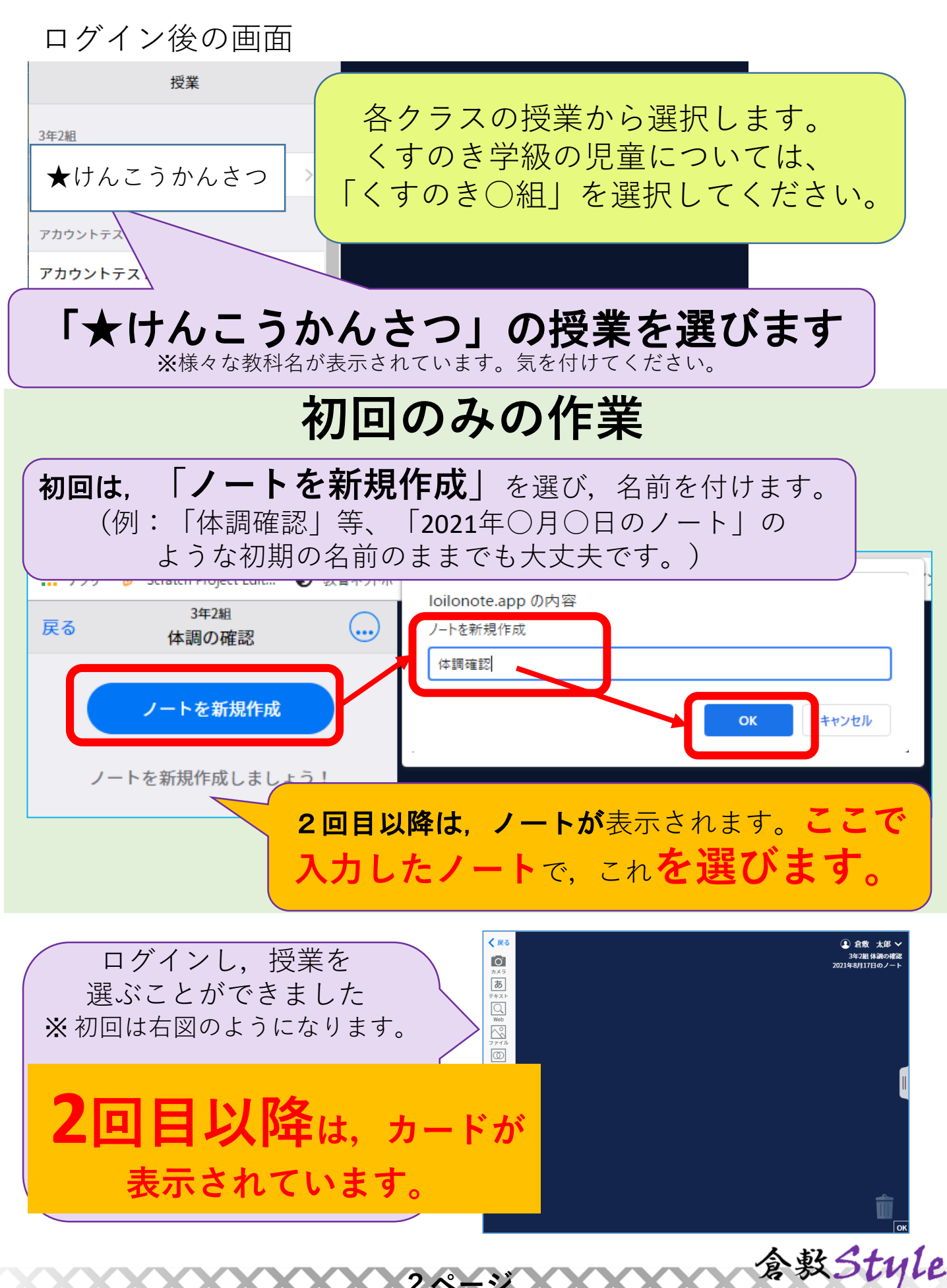

3 専用のカードから体調を回答し、送信します。

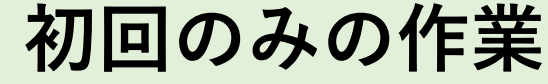

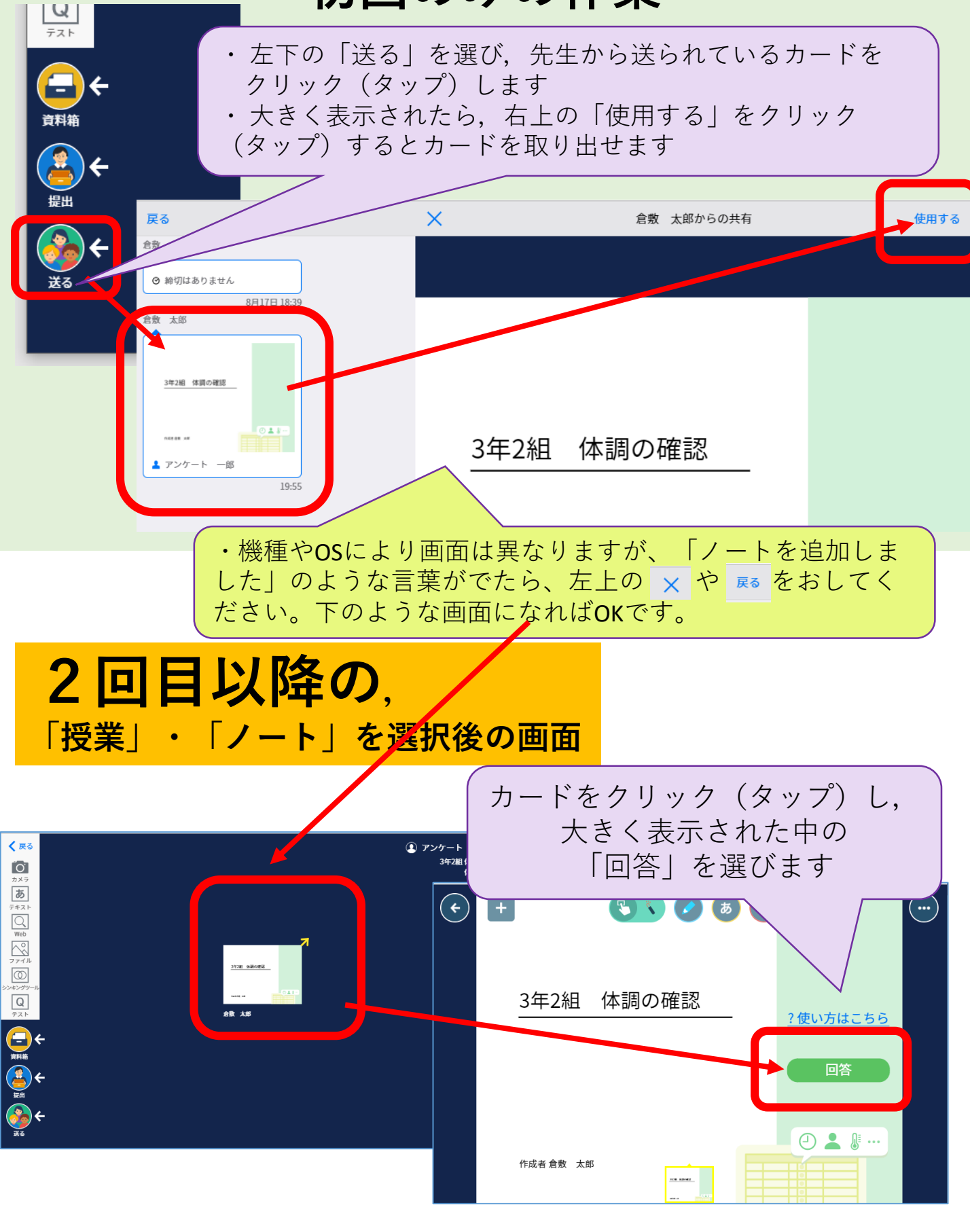

含數Style

©倉敷市教育委員会

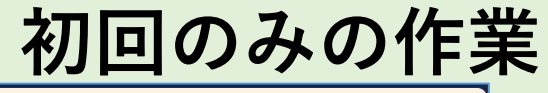

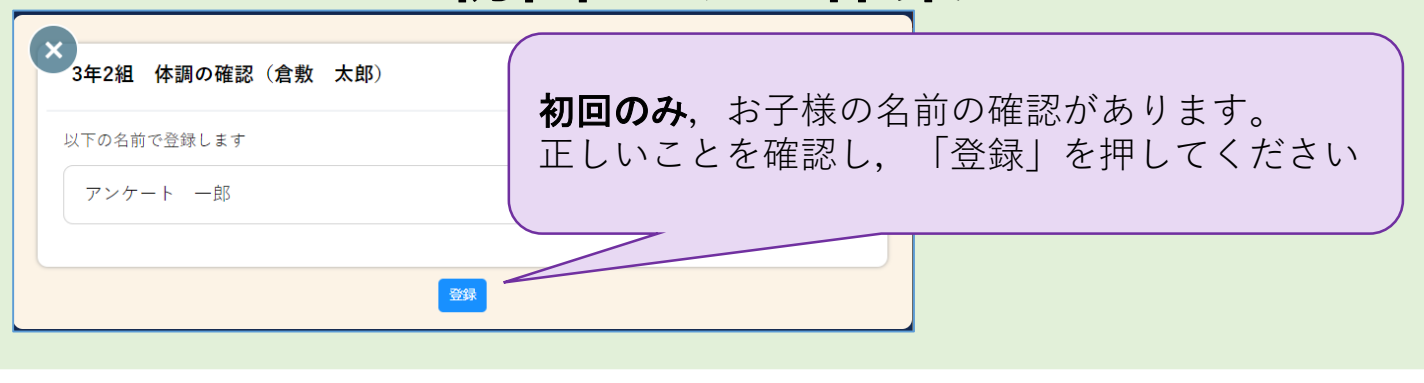

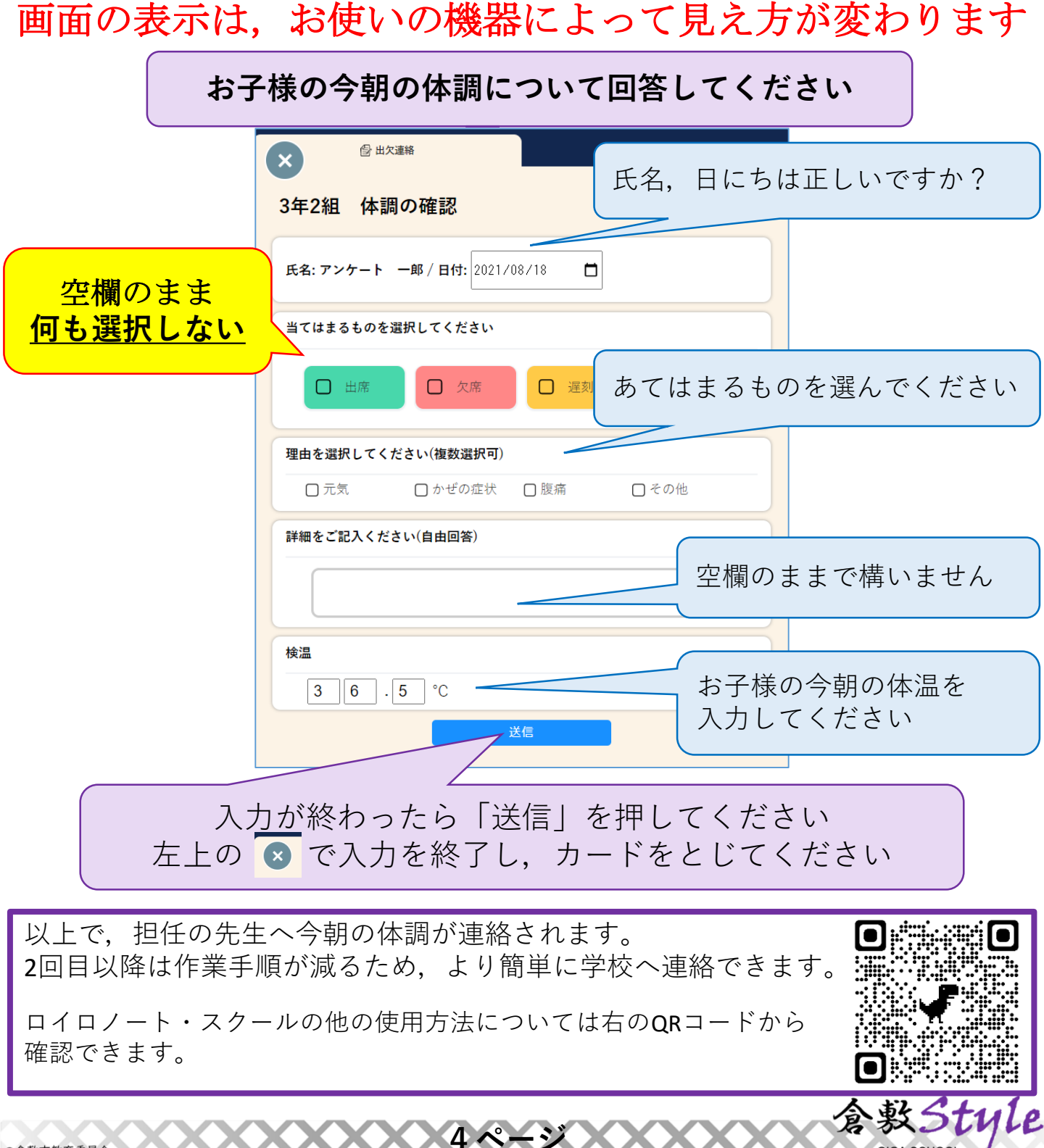